# 國立中山大學線上收付款系統使用說明

1.繳款者選擇收款單位與款別名稱-光電工程學系-OPTIC 2017報名費

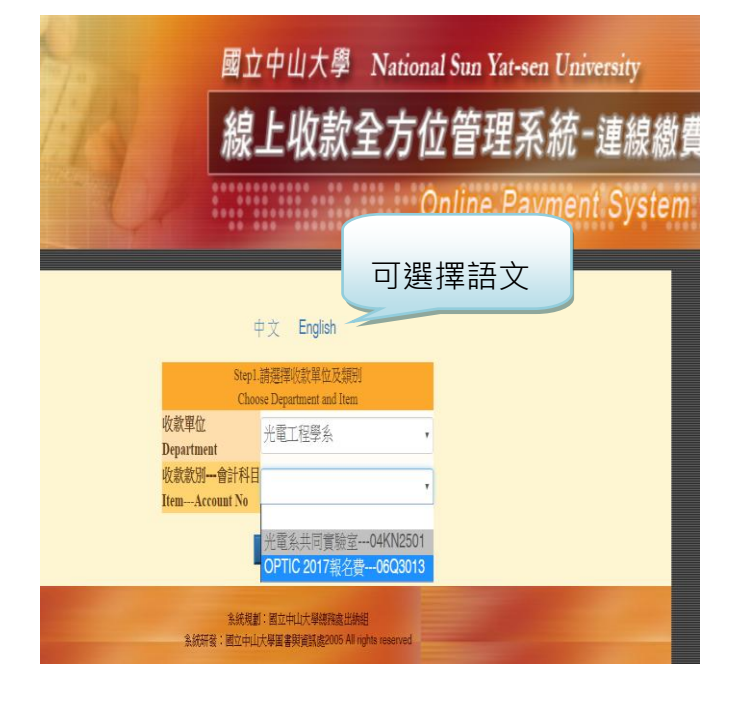

#### English

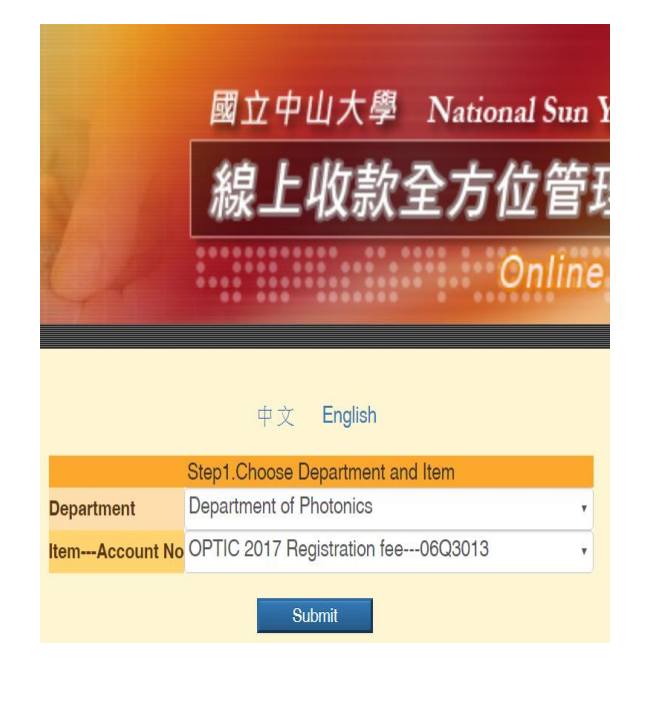

## A-1.輸入姓名及金額(ATM)-金額請依報名項目跟數量填寫

![](_page_0_Picture_6.jpeg)

![](_page_0_Picture_7.jpeg)

#### A-2.ATM繳費者進入確認畫面

#### A-3.可選擇列印紙本或手機螢幕

| 王小明女士/先生,請確認您此次付款的相關資料及 | 請選擇輸出                 | 出版型                                                                    |                                                             |                                      |      |
|-------------------------|-----------------------|------------------------------------------------------------------------|-------------------------------------------------------------|--------------------------------------|------|
| 交易明細                    |                       |                                                                        |                                                             | 紙本列印                                 |      |
| 付款類別                    | 光電工程學系/ OPTIC 2017報名費 |                                                                        | 保                                                           | 留螢幕顯示                                |      |
| 您的付款金額                  | 100元                  |                                                                        | 徽實根號                                                        | 133380                               |      |
| <b>准</b> 切 <b>取</b> 消   |                       |                                                                        | 後安全領                                                        | 新台幣貳佰元整<br>NT\$200                   |      |
|                         |                       |                                                                        | 塗費期限                                                        | 107年1月15日                            | J    |
|                         |                       | ■費注意事項<br>-、機費方式厚一<br>1.持本通知單至臺<br>2.至全嚮各金融機<br>3.至統一、全家、<br>4.使用線路ATM | 選各分行 <b>臨櫃繳费。</b><br>情設置之自動提款機A<br>OK、萊爾富等超商繳<br>教試(請自行列日總帳 | TM轉應繳款(保留交易明紙<br>第•需自付手續費6元。<br>請明)。 | ■表)・ |

### B-1.輸入姓名及金額(信用卡)

### -金額請依報名項目跟數量填寫

|                                                                                                    |                                                                                                    | 線上收款全                                      |  |
|----------------------------------------------------------------------------------------------------|----------------------------------------------------------------------------------------------------|--------------------------------------------|--|
| A series and                                                                                                    | 1 Cu                                                                                                    |                                            |  |
|                                                                                                    |                                                                                                    | Step2.請輸入付款人姓名與付款資料<br>Payment Information |  |
| 收款單位<br>(Pavae)                                                                                                  | 光電工程學系                                                                                                    |                                            |  |
| (Fayee)<br>收款款別<br>(Purpose of Payment)                                                                          | OPTIC 2017報名費                                                                                                    |                                            |  |
| 會計科目<br>(Account Code):                                                                                          | 06Q3013                                                                                                    |                                            |  |
| *繳款人(Payer):                                                                                                    | 王小明                                                                                                    |                                            |  |
| 機關/公司名稱 (Institution / Company<br>of Payer)                                                                      |                                                                                                    |                                            |  |
| *金 額 (Amount)(ex: 1000):                                                                                         | 100                                                                                                    |                                            |  |
|                                                                                                    | ●信用卡 (Credit Card, VISA                                                                                                    | , MASTER and JCB )                         |  |
| *付款方式 (Types of Payment):                                                                                        | <ul> <li>現金/ATM轉帳(含台銀各分行鐵款、ATM轉帳、網路銀行或超向鐵款: 7-11、OK、全<br/>Cash/ ATM Transfer (including any branch of the Bank of Taiwan, ATM Transfer, Online F</li> </ul> |                                            |  |
| and the second second second second second second second second second second second second second second second | The second second                                                                                                    |                                            |  |

#### 王小明:

請確認您的付款資料,確認後將導入銀行端進行後續作業。

经信用卡公司授权成功後,若欲退費,請洽 台端報名款別業務單位,以原卡退刷。

以現金至銀行、超高臨櫃繳款,憑代收單位收訖通知單換取正式繳費證明。

B-2.信用卡繳費者進入確認畫面

Please check your payment record, and we will proceed to the next step of procedures upon review and confirmation. To obtain a refund after the credit card has been successfully authorized, please contact the organizer with your original card.

| A               | 交易明細                    |  |  |
|-----------------|-------------------------|--|--|
| 付款類別(Pay Type); | 光電工程學系/OPTIC 2017報名費    |  |  |
| 您的付款金額(Amount)] | 100元                    |  |  |
| l l             | ≰\$(Confira) 除礼(Cancel) |  |  |

#### leread Notice

#### Vicerector/a de Projecció i Internacionalització payme information:

Please check your payment record, and we will proceed t step of procedures upon review and confirmation.

To obtain a refund after the credit card has been success authorized, please contact the organizer with your origina

![](_page_1_Picture_15.jpeg)

![](_page_2_Picture_2.jpeg)

![](_page_2_Figure_3.jpeg)

### English

![](_page_2_Picture_5.jpeg)

![](_page_2_Picture_6.jpeg)

2017 
This page is encrypted. All the information will be sent to your credit card issuing bank directly.